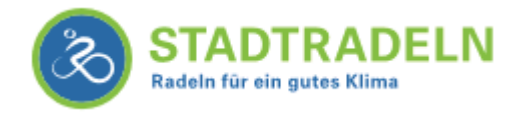

# Registrierung – Schritt für Schritt erklärt

## 1. Registrierung starten

Für die Registrierung gehen Sie auf <u>www.stadtradeln.de/poing/</u>. Unter "Mein STADTRADELN" finden Sie "Bei STADTRADELN registrieren".

| Radeln für ein gutes Klima | ELN Mitmad                             | chen Übersicht & Ranking                | Über STADTRADELN                     |                                                                             |
|----------------------------|----------------------------------------|-----------------------------------------|--------------------------------------|-----------------------------------------------------------------------------|
|                            | Poing in<br>Stadt                      | m Landkreis Et<br>RADELN vom 01.07 - 21 | Dersberg Passv<br>.07.2018           | zername<br>vort                                                             |
| 0<br>Gefahrene Kilometer   | 0<br>L<br>t CO <sub>2</sub> Vermeidung | 3<br>Teams                              | 0 Zugan<br>Bei ST<br>Aktive RadeInde | 0/25<br>gsdaten vergessen?<br>ADTRADELN registrieren<br>Parlamentarlerinnen |
| Hinweise 🖌                 | Auswertung 🖌                           | RADar! 뇌                                | TeamkapitänInnen 뇌                   | Partner ک                                                                   |

## 2. Kommune wählen

Nachdem Sie das Bundesland "Bayern" ausgewählt haben erscheint ein zweiter Auswahlbalken. Hier können Sie sich für die Gemeinde Poing registrieren.

| Registrieren                             |   |        |
|------------------------------------------|---|--------|
| Schritt 1                                |   |        |
| Kommune auswählen!                       |   |        |
| Für welche Kommune soll geradelt werden? |   |        |
| Bundesland                               |   |        |
| Bayern                                   | ▼ |        |
| Kommune                                  |   |        |
| Poing im Landkreis Ebersberg             | ~ |        |
|                                          |   |        |
|                                          |   | Weiter |

## 3. Team wählen

Jeder, der sich beim STADTRADELN beteiligt, muss sich einem Team anschließen. Sie können sich einem bereits bestehenden Team anschließen oder ein neues Team gründen. Wenn Sie ein neues Team gründen, sind Sie automatisch der Team-Kapitän und können andere einladen, sich Ihrem Team anzuschließen. Für die Gemeinde Poing gibt es auch ein "Offenes Team", dem sich jeder anschließen kann.

## Registrieren

| Schritt 2                                                                                                    |                                                                          |
|----------------------------------------------------------------------------------------------------|--------------------------------------------------------------------------|
| Team auswählen oder ein neues gründen!                                                                        |                                                                          |
| Einem bereits vorhandenen Team beitreten?<br>Team wählen ④<br>Offenes Team - Poing im Landkreis Ebersberg × ▼ | Eigenes Team gründen und damit TeamkapitänIn werden? Neues Team gründen! |
| Zurück                                                                                                    | Weiter                                                                   |

#### 4. Persönliche Daten eingeben

#### Geben Sie Ihre Daten ein.

## Registrieren

Schritt 3

Neuen Zugang anlegen oder vorhandenen von 2016/2017 nutzen?

| 🗹 Neu          | registrieren 🗆 Vorhandene Daten eingeben |
|----------------|------------------------------------------|
| Anrede: *      | E-Mail: * 🖲                              |
| Bitte wählen   | • •                                      |
| Titel:         | E-Mail (wiederholen): *                  |
| Bitte wählen   | · · · · · · · · · · · · · · · · · · ·    |
| Vorname: *     | Benutzername (frei wählbar): *           |
| Nachname: *    | Passwort: *                              |
|                |                                          |
| Geburtsjahr: * | Passwort (wiederholen): *                |
|                |                                          |
| * Pflichtfeld  |                                          |

### 5. Mitglied in Kommunalparlamenten

Sind Sie Mitglied im Gemeinderat oder Kreistag? Dann haben Sie hier die Möglichkeit dies auszuwählen. Kommunalparlamentarier werden beim STADTRADELN in einer extra Kategorie gewertet.

## Registrieren

#### Schritt 4

Sind Sie Mitglied im Kommunalparlament von Poing im Landkreis Ebersberg?

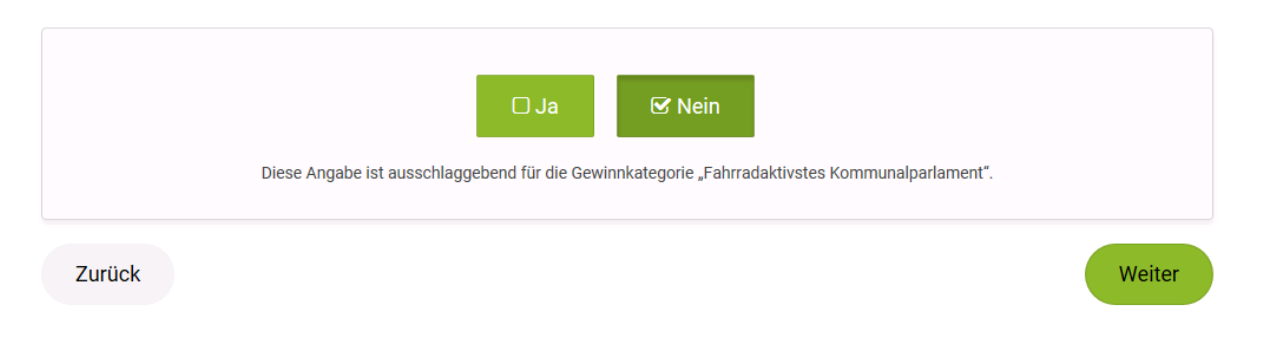

#### 6. Registrierung abschließen

Um die Registrierung abzuschließen wählen Sie Ihre Datenschutzbestimmungen und bestätigen Sie die Registrierung.

## Registrieren

Schritt 5

Datenschutz und Teilnahmebedingungen bestätigen!

| in a topilare.       | ich hin NICHT damit einverstanden, dass meine Teammitolieder meine erradelten Gesamtkilometer sehen können       |
|----------------------|----------------------------------------------------------------------------------------------------|
|                      |                                                                                                    |
| atenschutz:*         | Ich stimme den Datenschutzinformationen zu. Darüber hinaus bin ich damit einverstanden, dass meine               |
|                      | Kontaktinformationen (Vorname, Name und E-Mail-Adresse) an die/den TeamkapitänIn zur etwaigen                    |
|                      | Kontaktaufnahme weitergeleitet werden. Ferner sind meine Daten für die STADTRADELN-Koordination in den           |
|                      | entsprechenden Kommunen, um z. B. eine kommuneninterne Auszeichnung vornehmen und mich ggf. im                   |
|                      | Zusammenhang des STADTRADELNS kontaktieren zu können, sowie für die Projektverantwortlichen beim Klima-          |
|                      | Bündnis einsehbar. Ich versichere hiermit, den Online-Radelkalender nach bestem Wissen und Gewissen auszufüllen. |
| pielregeln:*         | Ich habe die Spielregeln gelesen und akzeptiere diese.                                                           |
| laftungsausschluss:* | Die Teilnahme am STADTRADELN ist freiwillig und erfolgt auf eigene Gefahr. Der Rechtsweg ist ausgeschlossen.     |
| Pflichtfelder        |                                                                                                    |
|                      |                                                                                                    |

Anschließend erhalten Sie eine E-Mail mit einem Bestätigungslink. Wenn Sie die E-Mail bestätigt haben, können Sie sich anmelden und los radeln!